## Procedura di Installazione di Tadà

Pochi, semplici passi per scaricare la versione desktop di Tadà ed usare l'app dal tuo Pc.

Dal sito www.tadabook.it clicca su Scarica la Versione Desktop e poi sull'icona 32 Bit

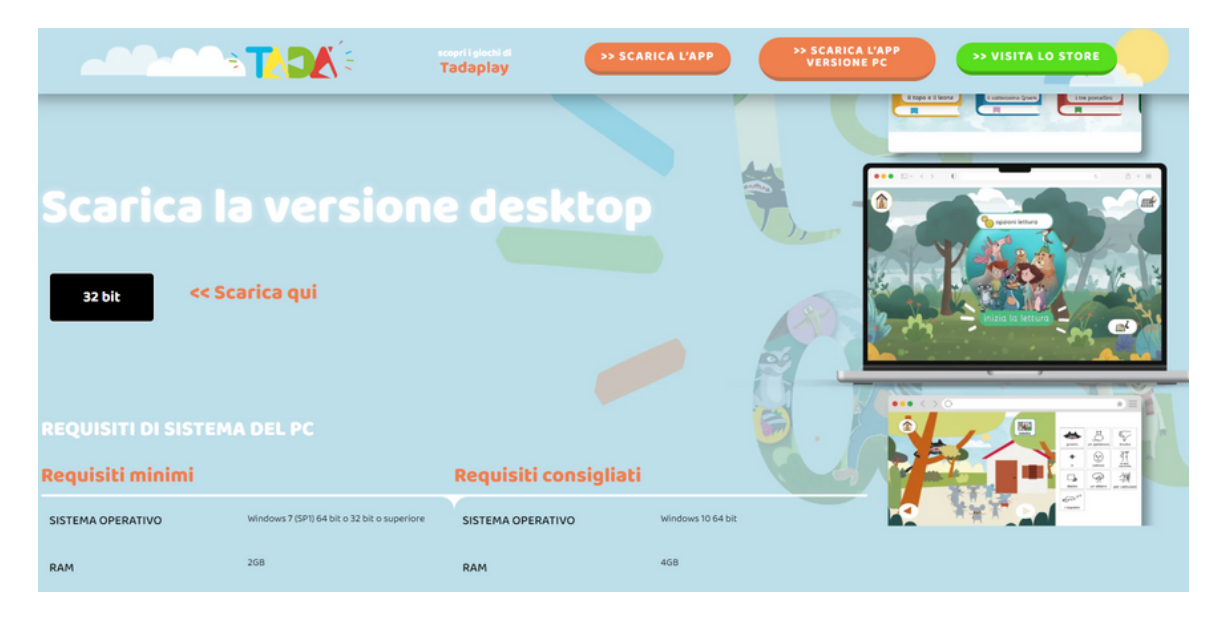

Clicca su **Avanti** e segui le istruzioni della procedura guidata.

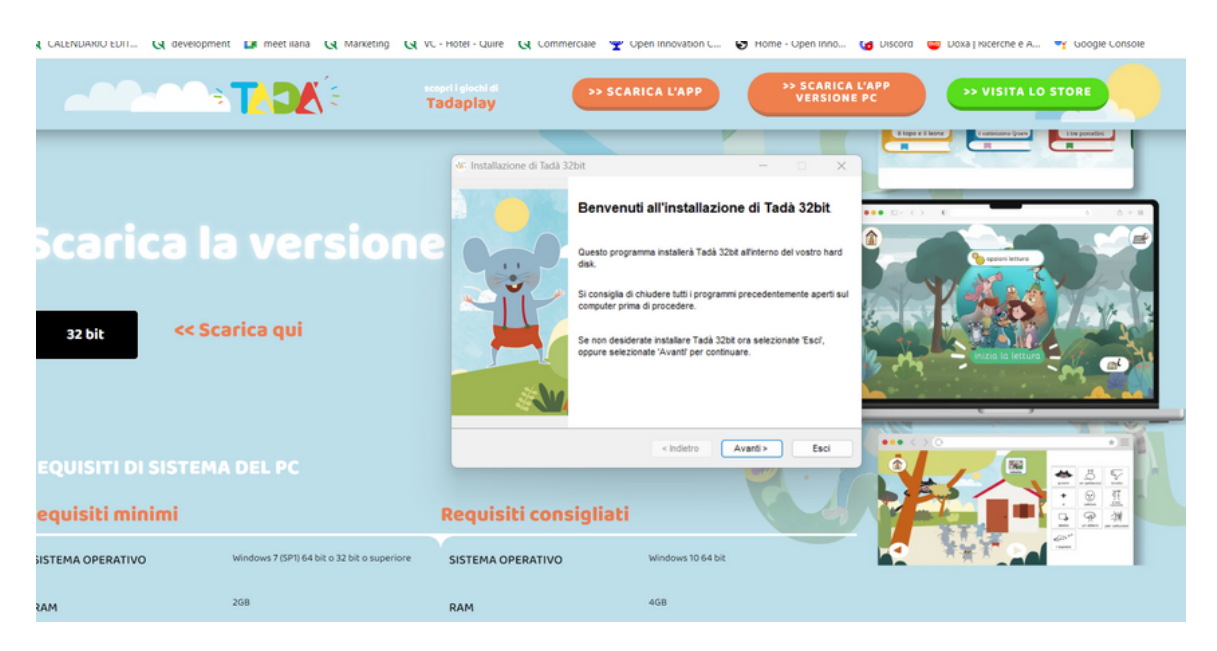

Scegli la cartella in cui salvare il file cliccando sui tre puntini a destra.

| Selezionate una cartella per l'installazione e s   | elezionate 'Avanti' | _>t36 |
|----------------------------------------------------|---------------------|-------|
| per continuare.                                    |                     | -00   |
| I files di Tadà 32bit verranno installati nella se | guente cartella :   |       |
| C:\Users\marke\OneDrive\Desktop                    |                     |       |
| Spazio richiesto su disco :                        | 229 Mb              |       |
| Spazio libero disponibile :                        | 406838              |       |
|                                                    |                     |       |
|                                                    |                     |       |
|                                                    |                     |       |
| Colonianata Munati? par continuero                 |                     |       |

Clicca su **Seleziona Desktop**, poi su **Crea Nuova Cartella.** Crea quindi una nuova cartella che puoi chiamare Tadà. Seleziona la Cartella creata e clicca su Salva.

|              | Tadaplay                                                                                                    | >> SCARICA L'APP                                                                                                    | >> s<br>v         | CARICA I<br>ERSIONE | PC | >> VISITA | LO STORE |
|--------------|----------------------------------------------------------------------------------------------------|----------------------------------------------------------------------------------------------------|-------------------|---------------------|----|-----------|----------|
|              | 45' Installazione<br>Cartella di des<br>Seizonate<br>per continuar<br>I fles di Tadà<br>C.WaensiPut<br>Spazio iches<br>Spazio iches | di Tadà 32bit<br>Cerca cartella<br>Selezionate una cartella<br>Documenti<br>Cerca Cartella<br>Documenti<br>Cerca Cartella<br>Luisa Paraniello<br>Documenta<br>Documenti<br>Documenti<br>Doc | ×                 | ×                   |    |           |          |
| a la version | Selezionate 4                                                                                                    | Y Musica Musica Guesto PC Guesto PC Guesto PC Guesto PC Guesto acritella OK K K                                                                                                    | Arrula<br>Avanti> | Esci                |    |           |          |

## Clicca su Avvia

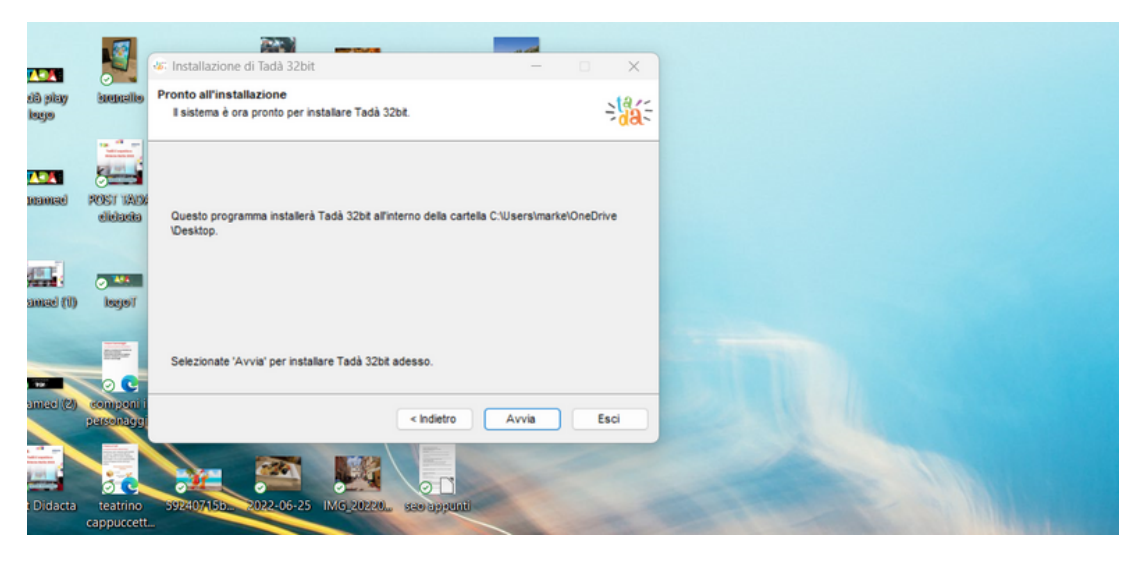

Terminata l'installazione, troverai la cartella Tadà sul desktop. Apri la cartella, clicca sull'icona Tadà Launcher e aggiorna l'app. Sei pronto/a per vivere le avventure di Tadà da desktop!

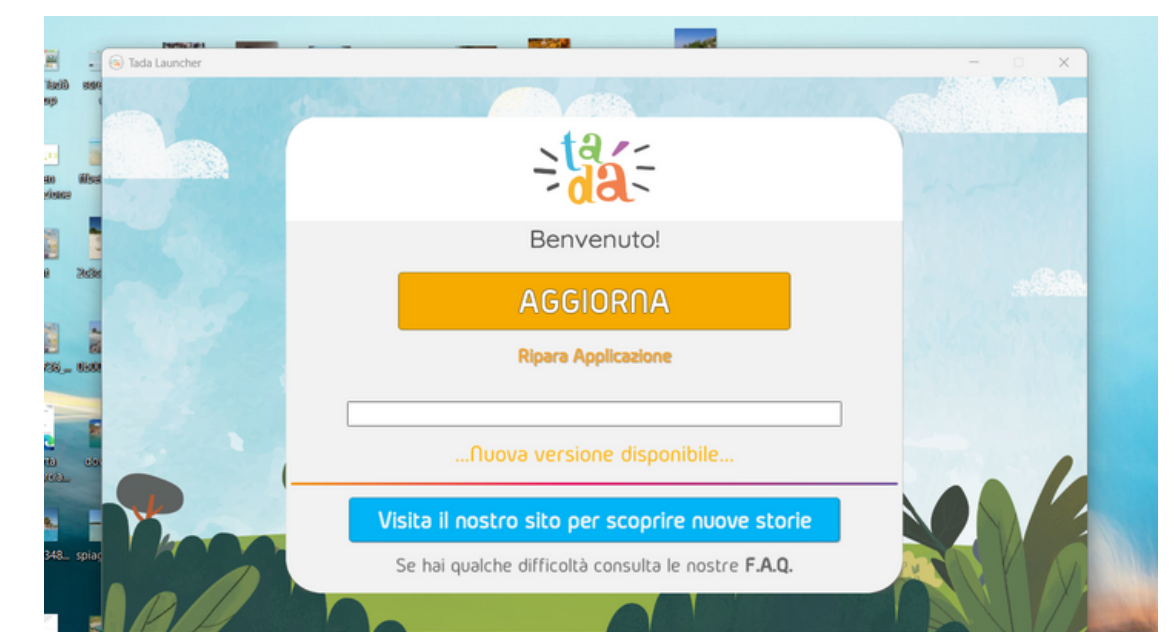

Hai bisogno d'assistenza? Scrivi a support@tadabook.it

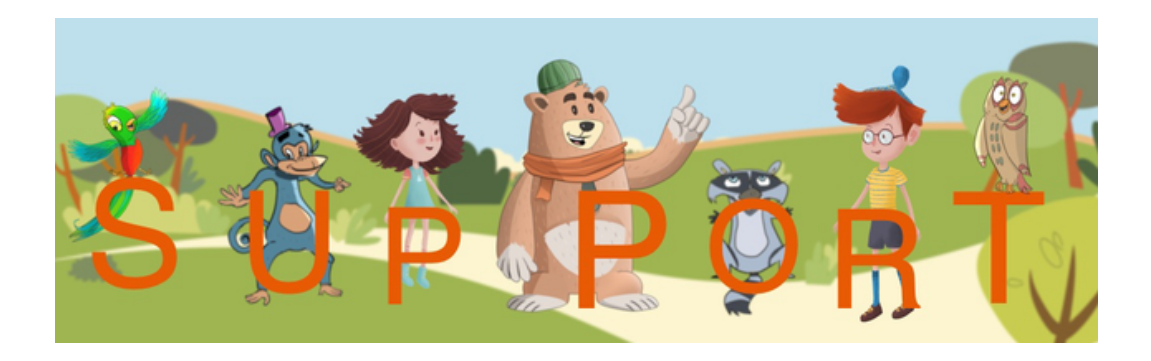